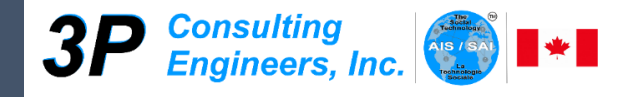

# Tecnología Social Adaptativa e Inteligente (SAI)

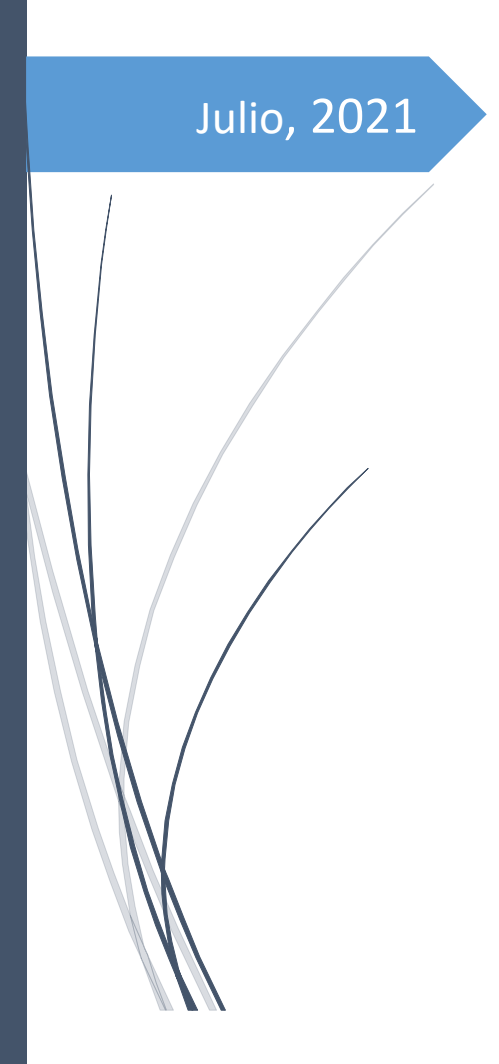

## Manual de Usuario Plantilla de Captura de Datos

Elaborado por:

Giacomo Santana Director Técnico

> Referencia.: manusu\_01 Revisión: 2021-07 Versión: 2.1

## Tabla de contenido

| INTRODUCCION                                                                                                    | 2  |
|----------------------------------------------------------------------------------------------------|----|
| CONTENIDO                                                                                                    | 2  |
| ¿Cómo ingresar al Módulo?                                                                                                    | 2  |
| ¿Cómo salir del Módulo?                                                                                                    | 3  |
| Pantalla de Datos                                                                                                    | 5  |
| ¿Cómo agregar uno o más registros?                                                                                           | 6  |
| Pestaña: 1) ¿Quiénes somos?                                                                                                  | 8  |
| Pestaña: 2) ¿Cuántos somos?                                                                                                  | 11 |
| Pestaña: 3) ¿Dónde estamos?                                                                                                  | 13 |
| Pestaña: 4) ¿Qué capacidades tenemos?                                                                                        | 15 |
| Pestaña: 5) ¿Cuáles son las formas de participación que preferimos?                                                          | 17 |
| Pestaña: 6) ¿Cómo nos comunicamos? Contacto persona-persona / Voz / Mensaje / Correo<br>Electrónico / Video / Redes Sociales | 20 |
| ¿Cómo editar un registro?                                                                                                    | 23 |
| Pestaña: 1) ¿Quiénes somos?                                                                                                  | 25 |
| Pestaña: 2) ¿Cuántos somos?                                                                                                  | 28 |
| Pestaña: 3) ¿Dónde estamos?                                                                                                  |    |
| Pestaña: 4) ¿Qué capacidades tenemos?                                                                                        |    |
| Pestaña: 5) ¿Cuáles son las formas de participación que preferimos?                                                          | 34 |
| Pestaña: 6) ¿Cómo nos comunicamos? Contacto persona-persona / Voz / Mensaje / Correo<br>Electrónico / WhatsApp               |    |
| Pantalla Seleccionar Confirmante                                                                                             | 40 |
| Control de Calidad                                                                                                    | 41 |
| GLOSARIO DE TERMINOS                                                                                                    | 42 |
| HISTORIAL DE CAMBIOS                                                                                                    | 44 |
| APENDICE I: Datos obligatorios                                                                                               | 45 |
| APENDICE II: Reportes Captura de Datos                                                                                       | 47 |
| APENDICE III: Reportes Verificación de Datos                                                                                 | 48 |

## INTRODUCCION

El presente Manual está dirigido a los usuarios encargados de registrar la captura de datos del SAI, para la creación y mantenimiento de una red personal, a nivel mundial. En él están plasmados todos y cada uno de los procesos que se requieren para el registro automatizado. El Usuario sólo tendrá que seguir las instrucciones para resolver cualquier inconveniente que se le presente, durante el registro de datos. Para mayor información sobre la Tecnología Social SAI, favor dirigirse al Director de Proyectos, José María Rodríguez (tecnologiasocialadaptativa.sai@gmail.com).

## CONTENIDO

Se detallan las acciones a las cuales tienen acceso los usuarios. Cada una de éstas se muestra de forma gráfica con señalización de su posición en la pantalla.

## ¿Cómo ingresar al Módulo?

Para cada uno de los usuarios que hagan uso del Módulo el formulario para ingresar es el siguiente. Deberá ingresar la *"Clave de Acceso"* asignada y presionar en la tecla "Enter". El Módulo mostrará un mensaje de bienvenida. Seguidamente, deberá dar clic en el botón "Continuar".

Si desea salir del Módulo, deberá dar clic en el botón "Cancelar".

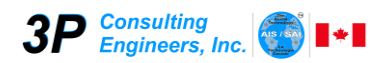

| <b>3P</b> Consulting<br>Engineers, Inc. |                                                 | × |
|-----------------------------------------|-------------------------------------------------|---|
|                                         | Tecnología Social Adaptativa e Inteligente, SAI |   |
|                                         | BIENVENIDO<br>Plantilla de Captura de Datos     |   |
|                                         | Clave de Acceso<br>I                            |   |
|                                         | Continuar Cancelar                              |   |
|                                         |                                                 |   |
|                                         | (1)54) YouTube - Google Chrome                  |   |

Si la "Clave de Acceso" ingresada no es correcta se mostrará el siguiente mensaje:

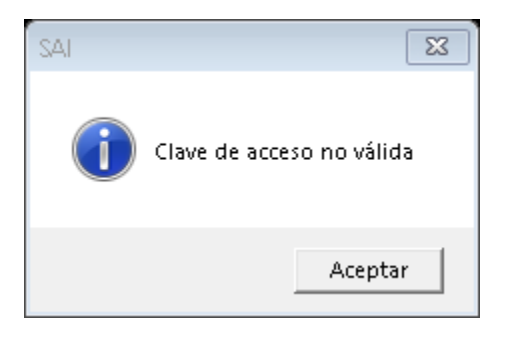

Haga clic en el botón "Aceptar" e intente nuevamente.

Si la "Clave de Acceso" ingresada es correcta se mostrará la pantalla principal de datos.

#### ¿Cómo salir del Módulo?

Si está en la pantalla de "Logín" (Entrada al Módulo), haga clic en el botón "Cancelar"; o si está en la pantalla de datos, haga clic en el botón "Cerrar". Seguidamente se presentará la pantalla de despedida, como se muestra en la figura. Haga clic en el botón "Continuar".

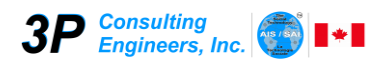

| I - Despedida                                                                                              | × |
|----------------------------------------------------------------------------------------------------|---|
| <b>3P</b> Consulting Engineers, Inc.                                                                       |   |
| Tecnología Social Adaptativa e Inteligente, SAI                                                            |   |
| HASTA LUEGO                                                                                                |   |
|                                                                                                    |   |
| Gracias por seleccionar el SAI como tu aplicación para la Creación, Administración y Uso de Capital Social |   |
| Continuar                                                                                                  |   |
|                                                                                                    |   |
|                                                                                                    |   |
|                                                                                                    |   |
|                                                                                                    | - |

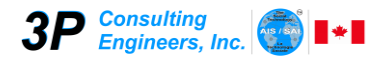

## Pantalla de Datos

En esta pantalla se muestran todos los registros y las opciones que permite realizar el Módulo.

| <b>SP</b> Consulting<br>Engineers, Inc.  |                    | Agregar Editar Info Cerrar              |                      |
|------------------------------------------|--------------------|-----------------------------------------|----------------------|
| AI:                                      | Serie / Lote Nº: / | Fecha: 13/07/2021                       |                      |
| sponsable:                               | Responsable Serie  |                                         |                      |
| o. 🕂 🛛 ESTATUS 👻 NACIONALIDAI 👻 CEDULA 👻 | PRIMER NOMBRE      | PRIMER APELLID     SEGUNDO     APELLIDO | ALIAS FECHA NACIMIEN |
|                                          |                    |                                         |                      |
|                                          |                    |                                         |                      |

En la parte superior se indican los datos de identificación del SAI, tales como:

- SAI Nombre del SAI
- Responsable
   Nombre del responsable del SAI
- Serie / Lote N° Serie y Número de Lote en proceso
- Responsable Serie Nombre del responsable de la Serie

Fecha del día

Fecha

Las operaciones que se pueden realizar son: **Agregar**, **Editar**, **Info**, **Cerrar**. Haga clic en el botón de la operación que desea ejecutar.

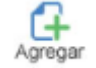

Permite ir a la pantalla para agregar nuevos registros

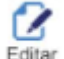

Permite ir a la pantalla para modificar los datos de un registro

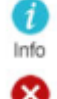

Permite ver la información que contiene el reporte de captura de datos

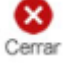

Permite salir del Módulo

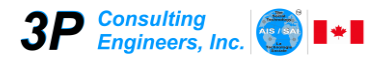

#### ¿Cómo agregar uno o más registros?

Para agregar un nuevo registro, haga clic en el botón "Agregar", ubicado en la parte superior de la pantalla de datos. Seguidamente, se presentará la pantalla "Agregar Registro" que se muestra a continuación.

| Engineers, Inc. 🥨 🕨                                       | Agregar Regi                                                                                  | stro                                                                                                    |
|-----------------------------------------------------------|-----------------------------------------------------------------------------------------------|----------------------------------------------------------------------------------------------------|
| 6) ¿Cómo nos comunic<br>Quiénes somos? 2) ¿Cuántos somos? | amos? Contacto persona – persona / Voz / Mensa<br>3) ¿Dónde estamos?   4) ¿Qué capacidades to | je / Correo electrónico / Video / Redes sociales<br>enemos?   5) ¿Cuáles son las formas de participación que preferim |
|                                                           | 1) ¿Quiénes somo                                                                              | 5?                                                                                                    |
| Nacionalidad (**)                                         | ✓ Estatus (*)                                                                                 | ✓ Sexo (*) ○ Masculino ○ Femenin                                                                                      |
| Cédula (**)                                               | Alias                                                                                         |                                                                                                    |
| Primer Nombre (*)                                         | Lo Conozco Como (*)                                                                           |                                                                                                    |
| Segundo Nombre                                            | Fecha Nacimiento                                                                              | Formato dd/mm/yyyy (Ej.: 31/01/1969)                                                                                  |
| Primer Apellido (*)                                       | Cumple el                                                                                     | Formato dd/mm (Ej.: 31/01)                                                                                            |
| Segundo Apellido                                          | Ocupación Actual (**)                                                                         |                                                                                                    |
|                                                           |                                                                                               |                                                                                                    |
|                                                           |                                                                                               |                                                                                                    |

La pantalla "Agregar Registro" está compuesta por 6 pestañas; cada una agrupa los datos según su función.

| Botón     | Acción                                                                   |
|-----------|--------------------------------------------------------------------------|
| Atrás     | Permite ir a la pestaña anterior                                         |
| Siguiente | Permite avanzar a la pestaña siguiente                                   |
| Guardar   | Guarda los datos de la persona                                           |
| Cerrar    | Cierra la ventana sin guardar los datos y regresa a la pantalla de datos |

Ingrese los datos correspondientes en cada pestaña y luego haga clic en el botón "Guardar" para registrar los datos.

Si los datos están correctos el Sistema emite el siguiente mensaje:

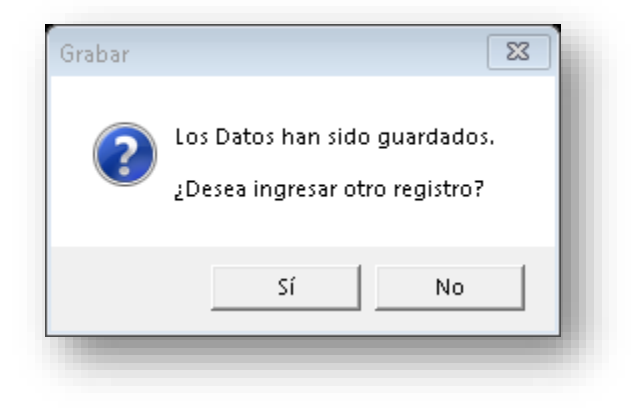

Si desea continuar ingresando más registros haga clic en el botón "Sí", de lo contrario haga clic en el botón "No".

Si existe algún error o falta algún dato obligatorio (ver Apéndice I), se emitirá un mensaje indicando el evento y la acción correspondiente. Un ejemplo de esto sería:

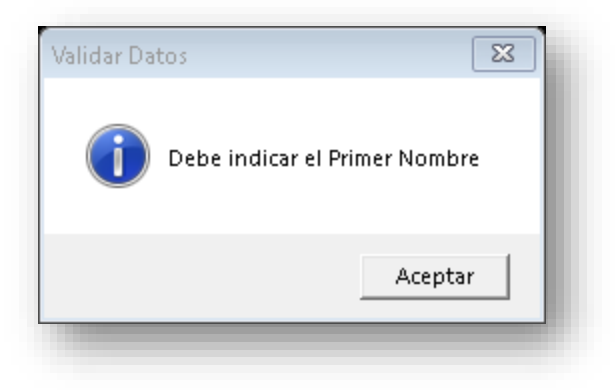

En este caso se está indicando que falta el "Primer Nombre" (dato obligatorio). Haga clic en el botón "Aceptar". El cursor se posicionará de forma automática en el campo indicado; en este caso, "Primer Nombre", en la pestaña "1) ¿Quiénes somos?".

A continuación se describen cada una de las pestañas que comprende el proceso de registro de personas.

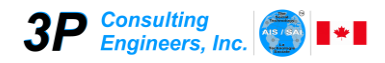

## Pestaña: 1) ¿Quiénes somos?

| 6) ¿Cóm<br>¿Quiénes somos? 2) ¿Cua | o nos comunicamos? Contacto pe<br>ántos somos? 3) ¿Dónde estan | rsona – persona / Voz /<br>10s?   4) ¿Qué capacida | Mensaje / Correo electrónico / \<br>des tenemos?   5) ¿Cuáles sor | /ideo / Redes sociales<br>1 las formas de participació | n que preferimos: |
|------------------------------------|----------------------------------------------------------------|----------------------------------------------------|-------------------------------------------------------------------|--------------------------------------------------------|-------------------|
| ,                                  |                                                                | 1) ¿Quiénes so                                     | omos?                                                             |                                                        |                   |
| Nacionalidad (**)                  | -                                                              | Estatus (*)                                        | -                                                                 | Sexo (*) OMasculin                                     | o O Femenino      |
| Cédula (**)                        |                                                                | Alias                                              |                                                                   |                                                        |                   |
| Primer Nombre (*)                  |                                                                | Lo Conozco Como (*)                                |                                                                   |                                                        |                   |
| Segundo Nombre                     |                                                                | Fecha Nacimiento                                   | Formato d                                                         | d/mm/yyyy (Ej.: 31/01/1969)                            |                   |
| Primer Apellido (*)                |                                                                | Cumple el                                          | Formato d                                                         | d/mm (Ej.: 31/01)                                      |                   |
| Segundo Apellido                   |                                                                | Ocupación Actual (**)                              |                                                                   |                                                        |                   |
|                                    |                                                                |                                                    | L                                                                 |                                                        |                   |

Los campos identificados con un asterisco (\*) son obligatorios para guardar el registro en la plantilla.

Los campos identificados con dos asteriscos (\*\*) son obligatorios para que el registro sea ingresado al SAI al procesar la plantilla.

| Campo       | Descri                                     | pción                      |
|-------------|--------------------------------------------|----------------------------|
| Estatus (*) | Debe indicar el estatus con el cual la per | sona ingresa al SAI.       |
|             | Si es "LICENCIA PILOTO"                    | Si es "LICENCIA COMERCIAL" |
|             | Estatus (*)                                | Estatus (*)                |

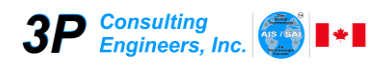

| Nacionalidad (*)    | Debe seleccionar la nacionalidad de la persona a registrar.                                                                                 |
|---------------------|----------------------------------------------------------------------------------------------------|
|                     | Para seleccionar la nacionalidad despliegue la lista de valores permitidos haciendo clic en 🖸 y seleccione la nacionalidad correspondiente. |
| Cédula              | Ingrese el número de cédula de la persona.<br>Sólo se aceptan números.                                                                      |
| Primer Nombre (*)   | Ingrese el Primer Nombre de la persona a registrar.                                                                                         |
|                     | La cantidad máxima de caracteres permitidos es de 60. Al guardar el registro el dato es convertido a mayúsculas automáticamente.            |
| Segundo Nombre      | Ingrese el Segundo Nombre de la persona a registrar.                                                                                        |
|                     | La cantidad máxima de caracteres permitidos es de 60. Al guardar el registro el dato es convertido a mayúsculas automáticamente.            |
| Primer Apellido (*) | Ingrese el Primer Apellido de la persona a registrar.                                                                                       |
|                     | La cantidad máxima de caracteres permitidos es de 60. Al guardar el registro el dato es convertido a mayúsculas automáticamente.            |
| Segundo Apellido    | Ingrese el Segundo Apellido de la persona a registrar.                                                                                      |
|                     | La cantidad máxima de caracteres permitidos es de 60. Al guardar el registro el dato es convertido a mayúsculas automáticamente.            |
| Alias               | Ingrese el Alias (apodo) de la persona a registrar.                                                                                         |
|                     | La cantidad máxima de caracteres permitidos es de 60. Al guardar el registro el dato es convertido a mayúsculas automáticamente.            |
| Lo conozco como (*) | Ingrese con qué nombre el responsable del SAI conoce a la persona.                                                                          |
|                     | La cantidad máxima de caracteres permitidos es de 60. Al guardar el registro el dato es convertido a mayúsculas automáticamente.            |

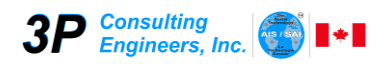

| Fecha de Nacimiento | Indique la fecha de nacimiento de la persona.                                                               |                                            |                                           |                                |
|---------------------|----------------------------------------------------------------------------------------------------|--------------------------------------------|-------------------------------------------|--------------------------------|
|                     | El formato d                                                                                                | lebe ser: <i>dd/mm/yyy</i>                 | y                                         |                                |
|                     | Donde:                                                                                                    | Ejemplo:                                   |                                           |                                |
|                     | mm india<br>yyyy india                                                                                      | a el mes<br>ca el año                      | 01/02/1960                                |                                |
| Cumple el           | Indique la                                                                                                  | fecha en la cual                           | la persona celeb                          | ra su cumpleaños (no es        |
|                     | necesariam                                                                                                  | ente su fecha de nac                       | cimiento)                                 |                                |
|                     | El formato d                                                                                                | lebe ser: <i>dd/mm</i>                     |                                           |                                |
|                     | Donde:                                                                                                    | ra el día                                  | Ejemplo:                                  |                                |
|                     | mm india                                                                                                    | ca el mes                                  | 05/12                                     |                                |
| Sexo (*)            | Indique el se                                                                                               | exo de la persona.                         |                                           |                                |
|                     | Haga clic sobre una de las opciones presentadas. La opción seleccionada se mostrará con el círculo relleno. |                                            |                                           |                                |
|                     | Ejemplo:                                                                                                    |                                            |                                           |                                |
|                     |                                                                                                    | Sexo                                       | O Masculino                               | ⊙Femenino                      |
|                     | En este cas                                                                                                 | o se seleccionó el se                      | exo Femenino.                             |                                |
| Ocupación Actual    | Indique la ocupación actual de la persona.                                                                  |                                            |                                           |                                |
|                     | Si la person                                                                                                | a tiene varias ocupa                       | ciones, debe indicar                      | la ocupación principal.        |
|                     | La cantidad<br>dato es con                                                                                  | máxima de caracter<br>vertido a mayúsculas | es permitidos es de<br>s automáticamente. | 120. Al guardar el registro el |

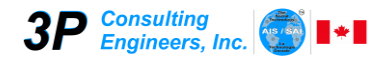

#### Pestaña: 2) ¿Cuántos somos?

|           |             | 6) ¿Cómo no   | s comunicamos? Contacto persona – persona / Voz / Mensaie / Correo electrónico    | / Video / Redes s       | ociales                   |        |
|-----------|-------------|---------------|-----------------------------------------------------------------------------------|-------------------------|---------------------------|--------|
| ¿Quiénes  | s somos?    | 2) ¿Cuánto    | s somos? 3) ¿Dónde estamos? 4) ¿Qué capacidades tenemos? 5) ¿Cuáles               | son las formas de       | participación que prefei  | rimos? |
|           |             |               | 2) ¿Cuántos somos?                                                                |                         |                           |        |
|           |             | 1.0.17        |                                                                                   |                         |                           |        |
| Fecha de  | e ingreso a | al SAI        | 12/07/2021 Formato: dd/mm/yyyy (Ej.: 31/01/1969)                                  |                         |                           |        |
| Confirma  | ante (pers  | ona de refere | ncia) (*)                                                                         |                         | Buscar                    |        |
| Nivel Dur | nbar        |               |                                                                                   |                         |                           |        |
|           | Escala d    | le Dunbar 🛛 F | ortaleza de la relación de AMISTAD entre ego y los integrantes de su red personal | Nivel Resp. SAI<br>(**) | Nivel Confirmante<br>(**) |        |
|           | 15          | 1,00%         | Seres queridos (familiares) y amigos de confianza                                 | <b>1</b> C              | C                         |        |
|           | 35          | 2,33%         | Amigos cercanos                                                                   | <b>2</b> O              | С                         |        |
|           | 100         | 6,67%         | Contactos importantes                                                             | <b>3</b> O              | C                         |        |
|           | 350         | 23,33%        | Conocidos                                                                         | <b>4</b> O              | 0                         |        |
|           | 1000        | 66,67%        | Personas no frecuentadas pero que reconocería si me las encontrara                | 5 O                     | С                         |        |
| Γ         |             |               | No lo conozco                                                                     | 6 C                     |                           |        |
| L         |             |               |                                                                                   |                         |                           |        |

Los campos identificados con un asterisco (\*) son obligatorios para guardar el registro en la plantilla.

Los campos identificados con dos asteriscos (\*\*) son obligatorios para que el registro sea ingresado al SAI al procesar la plantilla.

Para BORRAR cualquier dato, seleccione todo el dato a borrar y presione la tecla "DEL", "DELETE" o "SUPR" en su teclado.

#### Consideraciones importantes de los confirmantes:

- 1. Usted no puede ser su propio confirmante, es decir; no se puede seleccionar usted como su confirmante.
- Si usted es confirmante de una persona, esa persona no puede ser su confirmante. Ejemplo: Si Pedro Colmenares (Nro. 18) es confirmante de Juana Calzadilla (Nro. 27); entonces, Juana Calzadilla (Nro. 27) no puede ser confirmante de Pedro Colmenares (Nro. 18).

| Campo                   | Descripción                                                                           |
|-------------------------|---------------------------------------------------------------------------------------|
| Fecha de Ingreso al SAI | Esta fecha es colocada automáticamente al entrar a la pantalla de "Agregar Registro". |
|                         | No puede ser modificada.                                                              |

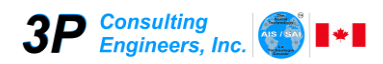

| Confirmante (persona de referencia) | Debe indicar la persona de referencia. Debe hacer clic en el botón "Buscar" y seleccionar la persona de referencia.<br>Para más detalle ver " <u>Pantalla Seleccionar Confirmante</u> ". |
|-------------------------------------|----------------------------------------------------------------------------------------------------|
| Nivel Resp. SAI (**)                | Debe indicar el nivel Dunbar de la persona con respecto al responsable del SAI                                                                                                    |
|                                     | Para indicar el nivel Dunbar, haga clic en el 🖸 del nivel deseado.                                                                                                    |
| Nivel Confirmante (**)              | Debe indicar el nivel Dunbar de la persona con respecto a su confirmante                                                                                                    |
|                                     | Para indicar el nivel Dunbar, haga clic en el 🖸 del nivel deseado.                                                                                                    |

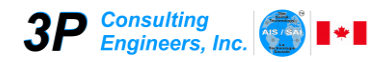

#### Pestaña: 3) ¿Dónde estamos?

| DATOS BASICOS REQUERIDOS POR EL SAI                                                          | X                                                                                                    |
|----------------------------------------------------------------------------------------------|----------------------------------------------------------------------------------------------------|
| <b>3P</b> Consulting Engineers, Inc.                                                         | cnología Social Adaptativa e Inteligente, SAI<br>Agregar Registro                                                                                                    |
| 6) ¿Cómo nos comunicamos? C         1) ¿Quiénes somos?       2) ¿Cuántos somos?       3) ¿Du | ontacto persona – persona / Voz / Mensaje / Correo electrónico / Video / Redes sociales<br>inde estamos? 4) ¿Qué capacidades tenemos? 5) ¿Cuáles son las formas de participación que preferimos? |
|                                                                                              | 3) ¿Dónde estamos?                                                                                                    |
| País (**)                                                                                    | I                                                                                                    |
| Región                                                                                       | <b></b>                                                                                                    |
| Municipio                                                                                    | <b></b>                                                                                                    |
| Parroquia                                                                                    | <b></b>                                                                                                    |
| Sector                                                                                       | <b></b>                                                                                                    |
| Dirección                                                                                    |                                                                                                    |
|                                                                                              |                                                                                                    |
|                                                                                              |                                                                                                    |
| Atrás Siguiente                                                                              | Guardar Cerrar                                                                                                    |
|                                                                                              |                                                                                                    |

Los campos identificados con un asterisco (\*) son obligatorios para guardar el registro en la plantilla.

Los campos identificados con dos asteriscos (\*\*) son obligatorios para que el registro sea ingresado al SAI al procesar la plantilla.

| Campo    | Descripción                                                                                                    |
|----------|----------------------------------------------------------------------------------------------------|
| País (*) | Debe seleccionar el País de residencia de la persona a registrar.                                                            |
|          | Para seleccionar el País despliegue la lista de valores permitidos haciendo clic en<br>y seleccione el País correspondiente. |

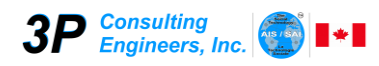

| Región (*) | <ul> <li>Debe seleccionar la Región de residencia de la persona a registrar.</li> <li>Para seleccionar la Región despliegue la lista de valores permitidos haciendo clic en  y seleccione la Región correspondiente.</li> </ul> |
|------------|----------------------------------------------------------------------------------------------------|
| Municipio  | Debe seleccionar el Municipio de residencia de la persona a registrar.<br>Para seleccionar el Municipio despliegue la lista de valores permitidos haciendo<br>clic en 🔽 y seleccione el Municipio correspondiente.              |
| Parroquia  | Debe seleccionar la Parroquia de residencia de la persona a registrar.<br>Para seleccionar la Parroquia despliegue la lista de valores permitidos haciendo<br>clic en I y seleccione la Parroquia correspondiente.              |
| Sector     | Debe seleccionar el Sector de residencia de la persona a registrar.<br>Para seleccionar el Sector despliegue la lista de valores permitidos haciendo clic<br>en y seleccione el Sector correspondiente.                         |
| Dirección  | Debe indicar la Dirección de residencia de la persona a registrar.<br>La cantidad máxima de caracteres es de 250.                                                                                                    |

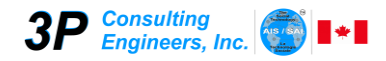

#### Pestaña: 4) ¿Qué capacidades tenemos?

| DATOS BASICOS REQUERIDOS POR EL SAI                                                                 |                                                                                           | ×                                                                                                    |
|----------------------------------------------------------------------------------------------------|-------------------------------------------------------------------------------------------|----------------------------------------------------------------------------------------------------|
| <b>3P</b> Consulting<br>Engineers, Inc.                                                             | ología Social Adaptativa e Int<br>Agregar Registro                                        | teligente, SAI                                                                                        |
| 6) ¿Cómo nos comunicamos? Conta         1) ¿Quiénes somos?       2) ¿Cuántos somos?       3) ¿Dóndo | acto persona – persona / Voz / Mensaje / Corre<br>e estamos? 4) ¿Qué capacidades tenemos? | eo electrónico / Video / Redes sociales<br>5) ¿Cuáles son las formas de participación que preferimos? |
|                                                                                                    | 4) ¿Qué capacidades tenemos?                                                              | ?                                                                                                    |
| • Profesión, ocupación u oficio (1)                                                                 | 1                                                                                         | <u> </u>                                                                                              |
| • Profesión, ocupación u oficio (2)                                                                 |                                                                                           | <b>•</b>                                                                                              |
| <ul> <li>Profesión, ocupación u oficio (3)</li> </ul>                                               |                                                                                           | •                                                                                                    |
| • Profesión, ocupación u oficio (4)                                                                 |                                                                                           | •                                                                                                    |
| • Profesión, ocupación u oficio (5)                                                                 |                                                                                           | •                                                                                                    |
|                                                                                                    |                                                                                           |                                                                                                    |
| Atrás Siguiente                                                                                     |                                                                                           | Guardar Cerrar                                                                                        |
| Profesión, ocupación u oficio (5)      Atrás Siguiente                                              |                                                                                           |                                                                                                    |

Los campos identificados con un asterisco (\*) son obligatorios para guardar el registro en la plantilla.

Los campos identificados con dos asteriscos (\*\*) son obligatorios para que el registro sea ingresado al SAI al procesar la plantilla.

| Campo                             | Descripción                                                                                                    |
|-----------------------------------|----------------------------------------------------------------------------------------------------|
| Profesión, ocupación u oficio (1) | Debe seleccionar la Profesión, ocupación u oficio de la persona.                                                                                |
|                                   | Para seleccionar la Profesión, ocupación u oficio despliegue la lista de valores permitidos haciendo clic en I y seleccione la correspondiente. |

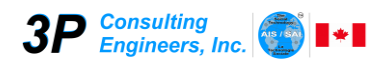

| Profesión, ocupación u<br>oficio (2) | Debe seleccionar la Profesión, ocupación u oficio de la persona.<br>Para seleccionar la Profesión, ocupación u oficio despliegue la lista de valores<br>permitidos haciendo clic en 🔽 y seleccione la correspondiente. |
|--------------------------------------|----------------------------------------------------------------------------------------------------|
| Profesión, ocupación u<br>oficio (3) | Debe seleccionar la Profesión, ocupación u oficio de la persona.<br>Para seleccionar la Profesión, ocupación u oficio despliegue la lista de valores<br>permitidos haciendo clic en y seleccione la correspondiente.   |
| Profesión, ocupación u<br>oficio (4) | Debe seleccionar la Profesión, ocupación u oficio de la persona.<br>Para seleccionar la Profesión, ocupación u oficio despliegue la lista de valores<br>permitidos haciendo clic en y seleccione la correspondiente.   |
| Profesión, ocupación u<br>oficio (5) | Debe seleccionar la Profesión, ocupación u oficio de la persona.<br>Para seleccionar la Profesión, ocupación u oficio despliegue la lista de valores<br>permitidos haciendo clic en y seleccione la correspondiente.   |

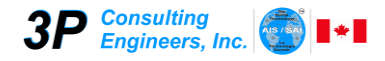

#### Pestaña: 5) ¿Cuáles son las formas de participación que preferimos?

| ) ¿Quiénes somos | 6) ¿Cómo nos co<br>s? 2) ¿Cuántos so | omunicamos? Con<br>mos?   3) ¿Dón | tacto persona – perso<br>de estamos? 4) ¿( | ona / Voz / Mensaje<br>Qué capacidades tene | / Correo electrónico / Video / Redes sociales<br>emos? 5) ¿Cuáles son las formas de participación que preferimos                                            |
|------------------|--------------------------------------|-----------------------------------|--------------------------------------------|---------------------------------------------|----------------------------------------------------------------------------------------------------|
| Proventes        |                                      | 5) ¿Cuáles :                      | son las formas                             | de participaci                              | ón que preferimos?  SELECCIONE NIVEL DE COMUNICACION (**)                                                                                                   |
| Proyecto (1) (*) |                                      |                                   | Votaciones                                 |                                             | <ul> <li>○ 1. COMPUTADOR / INTERNET / CELULAR</li> <li>○ 2. COMPUTADOR / INTERNET / CELULAR (MENSAJE)</li> <li>○ 3. TELEFONTA LOCAL / COMPUTADOR</li> </ul> |
| Proyecto (2)     |                                      | •                                 |                                            |                                             | C 4. TELEFONIA LOCAL<br>C 5. LAPIZ / PAPEL                                                                                                    |
| Proyecto (3)     |                                      | •                                 |                                            |                                             |                                                                                                    |

Los campos identificados con un asterisco (\*) son obligatorios para guardar el registro en la plantilla.

Los campos identificados con dos asteriscos (\*\*) son obligatorios para que el registro sea ingresado al SAI al procesar la plantilla.

Puede seleccionar todas las formas de participación que desee; para ello, haga clic en cada uno de los casos deseados.

Cuando se visualice el cuadro de la selección y esté así: 🗹, indica que ha sido seleccionado; de lo contrario, no está seleccionada la opción.

Para BORRAR cualquier dato, seleccione todo el dato a borrar y presione la tecla "DEL", "DELETE" o "SUPR" en su teclado.

Cuando selecciona Proyectos, deberá indicar al menos un proyecto.

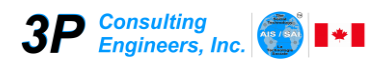

| Campo     |                                                                                     | Descr                                                                     | ipción                                                                                                    |  |
|-----------|-------------------------------------------------------------------------------------|---------------------------------------------------------------------------|----------------------------------------------------------------------------------------------------|--|
| Proyectos | Haga clic sobre el nombre "Proyecto" para seleccionarlo o para quitar la selección. |                                                                           |                                                                                                    |  |
|           | Select                                                                              | cionado                                                                   | No Seleccionado                                                                                                    |  |
|           | ☑ Pro                                                                               | yectos                                                                    | □ Proyectos                                                                                                    |  |
|           | Al seleccionar proyecto                                                             | os, deberá indicar                                                        | al menos un proyecto.                                                                                                    |  |
|           | Campo                                                                               |                                                                           | Descripción                                                                                                    |  |
|           | Proyecto (1) (*)                                                                    | Debe seleccion<br>persona a regis                                         | nar el proyecto donde participa la<br>trar.                                                                                                    |  |
|           |                                                                                     | Para selecciona<br>valores permitic<br>correspondiente<br>mostrará debajo | ar el proyecto, despliegue la lista de<br>dos haciendo clic en  y seleccione el<br>e. Una vez seleccionado el proyecto, se<br>o de éste la descripción del mismo. |  |
|           | Proyecto (2)                                                                        | Debe seleccion<br>persona a regis                                         | nar el proyecto donde participa la<br>trar.                                                                                                    |  |
|           |                                                                                     | Para selecciona<br>valores permitic<br>correspondiente<br>mostrará debajo | ar el proyecto, despliegue la lista de<br>dos haciendo clic en y seleccione el<br>e. Una vez seleccionado el proyecto, se<br>o de éste la descripción del mismo.  |  |
|           | Proyecto (3)                                                                        | Debe seleccion<br>persona a regis                                         | nar el proyecto donde participa la<br>trar.                                                                                                    |  |
|           |                                                                                     | Para selecciona<br>valores permitic<br>correspondiente<br>mostrará debajo | ar el proyecto, despliegue la lista de<br>dos haciendo clic en  y seleccione el<br>e. Una vez seleccionado el proyecto, se<br>o de éste la descripción del mismo. |  |
| Eventos   | Haga clic sobre el nom                                                              | bre "Eventos" para                                                        | a seleccionarlo o para quitar la selección.                                                                                                    |  |
|           | Selec                                                                               | cionado                                                                   | No Seleccionado                                                                                                    |  |
|           | ⊡ Ev                                                                                | entos                                                                     | Eventos                                                                                                    |  |
|           |                                                                                     |                                                                           |                                                                                                    |  |

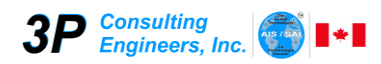

| Haga clic sobre el nombre "Encuestas selección.    | s" para seleccionarlo o para quitar la                                                                                                    |
|----------------------------------------------------|----------------------------------------------------------------------------------------------------|
| Seleccionado                                       | No Seleccionado                                                                                                    |
| ☑ Encuestas                                        | 🗆 Encuestas                                                                                                    |
| Haga clic sobre el nombre "Votacione<br>selección. | s" para seleccionarlo o para quitar la                                                                                                    |
| Seleccionado                                       | No Seleccionado                                                                                                    |
| ✓ Votaciones                                       | □ Votaciones                                                                                                    |
| Haga clic sobre el nombre "Opiniones selección.    | s" para seleccionarlo o para quitar la                                                                                                    |
| Seleccionado                                       | No Seleccionado                                                                                                    |
| ☑ Opiniones                                        | Opiniones                                                                                                    |
|                                                    | Haga clic sobre el nombre "Encuestas<br>selección.<br>Seleccionado<br>Encuestas<br>Haga clic sobre el nombre "Votaciones<br>selección.<br>Seleccionado<br>Votaciones<br>Haga clic sobre el nombre "Opiniones<br>selección. |

#### NIVEL DE COMUNICACIÓN

En el siguiente cuadro haga clic en el nivel de comunicación que corresponda al usuario.

| SELECCIONE NIVEL DE COMUNICACION (**)          |
|------------------------------------------------|
| O 1. COMPUTADOR / INTERNET / CELULAR           |
| ○ 2. COMPUTADOR / INTERNET / CELULAR (MENSAJE) |
| C 3. TELEFONIA LOCAL / COMPUTADOR              |
| C 4. TELEFONIA LOCAL                           |
| C 5. LAPIZ / PAPEL                             |
|                                                |
|                                                |

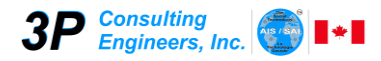

Pestaña: 6) ¿Cómo nos comunicamos? Contacto persona-persona / Voz / Mensaje / Correo Electrónico / Video / Redes Sociales

| <b>3P</b> Consulting<br>Engineers, Inc.       | Tecnología Social /<br>Agi                                                       | Adaptativa e Inte<br>regar Registro | eligente, SAI                                          |                                     |               |
|-----------------------------------------------|----------------------------------------------------------------------------------|-------------------------------------|--------------------------------------------------------|-------------------------------------|---------------|
| ) ¿Quiénes somos? 2) ¿Cuántos<br>6) ¿Cómo nos | somos?   3) ¿Dónde estamos?   4) ¿Qué<br>comunicamos? Contacto persona – persona | capacidades tenemos?                | 5) ¿Cuáles son las formas<br>electrónico / Video / Red | de participación que<br>es sociales | e preferimos? |
| 6) ¿Cómo nos comu                             | nicamos? Contacto persona – persona                                              | / Voz / Mensaje / Corr              | eo electrónico / Video /                               | Redes sociales                      |               |
| Teléfono de Habitación                        | + () () V                                                                        | VHATSAPP                            |                                                        |                                     |               |
| Teléfono de Oficina                           | + () () Fa                                                                       | ACEBOOK                             |                                                        |                                     |               |
| Celular (1)                                   | + [] ([]) []<br>Ej. +58 (285) 961.0723                                           | NSTAGRAM                            |                                                        |                                     |               |
| Celular (2)                                   | +() Y                                                                            | ОЛТЛВЕ:                             |                                                        |                                     |               |
| Teléfono Exterior                             | Т                                                                                | WITTER:                             |                                                        |                                     |               |
| Correo Electrónico (**)                       | Ej. pedro@hotmail.com                                                            |                                     |                                                        |                                     |               |
|                                               |                                                                                  |                                     |                                                        |                                     |               |
| Atrás Siquiente                               |                                                                                  |                                     |                                                        | Guardar                             | Cerrar        |

Los campos identificados con un asterisco (\*) son obligatorios para guardar el registro en la plantilla.

Los campos identificados con dos asteriscos (\*\*) son obligatorios para que el registro sea ingresado al SAI al procesar la plantilla.

| Campo                  | Descripción                                                                 |
|------------------------|-----------------------------------------------------------------------------|
| Teléfono de Habitación | Debe indicar el número de teléfono de habitación de la persona a registrar. |
|                        | 1 2 3<br>+()<br>Ej. +58 (285) 961.0723                                      |
|                        | Debe indicar el código de área del país sin el signo +.                     |

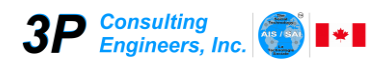

## Manual de Usuario Plantilla de Captura de Datos

|                     | <ul> <li>Debe indicar el código de área de la región.</li> <li>Debe indicar el número de teléfono correspondiente.</li> </ul>                                                                                                    |
|---------------------|----------------------------------------------------------------------------------------------------|
| Teléfono de Oficina | <ul> <li>Debe indicar el número de teléfono de oficina de la persona a registrar.</li> <li> <ul> <li>1</li> <li>2</li> <li>3</li> <li>+</li> <li>Ej. +58 (285) 961.0723</li> </ul> </li> <li>Debe indicar el código de área del país sin el signo +.</li> <li>Debe indicar el código de área de la región.</li> </ul> |
|                     | 3 Debe indicar el número de teléfono correspondiente.                                                                                                    |
| Celular (1)         | <ul> <li>Debe indicar el número de teléfono de celular de la persona a registrar.</li> <li>+</li></ul>                                                                                                    |
| Celular (2)         | <ul> <li>Debe indicar el número de teléfono de celular de la persona a registrar.</li> <li> <ul> <li> <li> <li> <li> </li> <li> </li></li></li></li></ul> </li> <li> <li> Debe indicar el código de área del país sin el signo +. </li> <li> Debe indicar el código de área de la región. </li> </li></ul>            |
|                     | 3 Debe indicar el número de teléfono correspondiente.                                                                                                    |

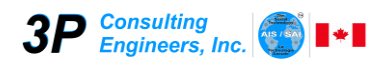

Г

| Teléfono Exterior       | Debe indicar el número de teléfono en el exterior del país de la persona a registrar.<br>Tiene formato libre, se debe colocar el código según cada país. |
|-------------------------|----------------------------------------------------------------------------------------------------|
| Correo Electrónico (**) | Se debe colocar la dirección de correo electrónico de la persona a registrar.<br>La cantidad máxima de caracteres es de 250.                             |
| WhatsApp                | Se debe indicar el número de Whatsapp de la persona a registrar.<br>Tiene formato libre, se debe colocar el código según cada país.                      |
| Facebook                | Se debe indicar la dirección de Facebook de la persona a registrar.                                                                                      |
|                         | La cantidad máxima de caracteres es de 250.                                                                                                    |
| Instagram               | Se debe indicar la dirección de Instagram de la persona a registrar.                                                                                     |
|                         | La cantidad máxima de caracteres es de 250.                                                                                                    |
| Youtube                 | Se debe indicar el canal de Youtube de la persona a registrar.                                                                                           |
|                         | La cantidad máxima de caracteres es de 250.                                                                                                    |
| Twitter                 | Se debe indicar la dirección de Twitter de la persona a registrar.                                                                                       |
|                         | La cantidad máxima de caracteres es de 250.                                                                                                    |

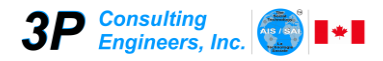

## ¿Cómo editar un registro?

Para editar un registro y modificar los datos, siga los siguientes pasos:

1

- 1. Ubique el cursor en la línea del registro que desea editar haciendo clic en cualquier celda de la misma.
- Haga clic en el botón Editar, ubicado en la parte superior de la pantalla de datos. Seguidamente se mostrará la pantalla "Modificar Registro", como se presenta a continuación.

| Botón     | Acción                                                                   |
|-----------|--------------------------------------------------------------------------|
| Atrás     | Permite ir a la pestaña anterior                                         |
| Siguiente | Permite avanzar a la pestaña siguiente                                   |
| Guardar   | Guarda los datos de la persona                                           |
| Cerrar    | Cierra la ventana sin guardar los datos y regresa a la pantalla de datos |

El campo "Nro." No puede ser modificado, éste es un número de control interno del SAI asignado a cada registro durante el proceso de "Agregar Registro".

La pantalla "Modificar Registro" está compuesta por 6 pestañas, cada una agrupa los datos según su función.

Modifique los datos en cada pestaña y luego haga clic en el botón "Guardar" para guardar los cambios. Se mostrará una pantalla en la cual deberá confirmar los cambios.

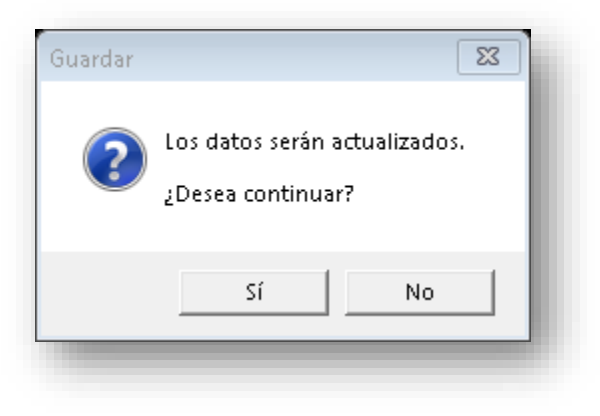

Haga clic en el botón "No" para cancelar el proceso y retornar a la pantalla "Modificar Datos".

Haga clic en el botón "Sí" para confirmar los cambios y continuar con el proceso de actualización de los datos.

Una vez finalizado el proceso se mostrará una pantalla informando la finalización del proceso.

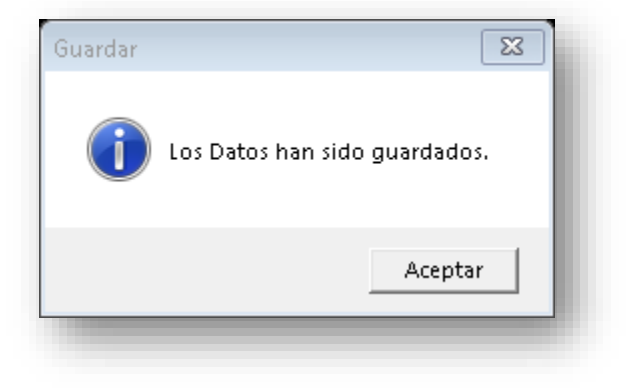

Haga clic en el botón "Aceptar" o presione la tecla "Enter" para continuar. Se mostrará la pantalla de datos.

A continuación se describen cada una de las pestañas que comprenden el proceso de modificar los datos de un registro.

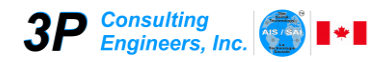

#### Pestaña: 1) ¿Quiénes somos?

| 6) ¿Cómo<br>¿Quiénes somos? 2) ¿Cuá | o nos comunicamos? Contacto perso<br>ntos somos?   3) ¿Dónde estamos | ona – persona / Voz / Me<br>s?   4) ¿Qué capacidade | ensaje / Correo electrónico / Video / Redes sociales<br>es tenemos?   5) ¿Cuáles son las formas de participa | ción que preferimos? |
|-------------------------------------|----------------------------------------------------------------------|-----------------------------------------------------|----------------------------------------------------------------------------------------------------|----------------------|
|                                     |                                                                      | 1) ¿Quiénes som                                     | ios?                                                                                                    |                      |
| Serie / Nro Id. SAI                 | B/1 9                                                                | Estatus (*)                                         | ACTIVO - COMPLETO - Sexo (*) • Mascu                                                                         | lino O Femenino      |
| Nacionalidad (**)                   | EXTRANJERO_CI                                                        | Alias                                               |                                                                                                    |                      |
| Cédula (**)                         | 99999999                                                             | Lo Conozco Como (*)                                 | M055                                                                                                    |                      |
| Primer Nombre (*)                   | JACINTO                                                              | Fecha Nacimiento                                    | 15/10/1900 Formato: dd/mm/yyyyy (Ej.: 31/01/1969)                                                            |                      |
| Segundo Nombre                      |                                                                      | Cumple el                                           | 15/10 Formato: dd/mm (Ej.: 31/01)                                                                            |                      |
| Primer Apellido (*)                 | M055                                                                 | Ocupación Actual (**)                               | CALETERO                                                                                                    |                      |
| Segundo Apellido                    |                                                                      |                                                     |                                                                                                    |                      |
|                                     |                                                                      |                                                     |                                                                                                    |                      |

Los campos identificados con un asterisco (\*) son obligatorios para guardar el registro en la plantilla.

Los campos identificados con dos asteriscos (\*\*) son obligatorios para que el registro sea ingresado al SAI al procesar la plantilla.

| Campo       | Descri                                     | pción                      |
|-------------|--------------------------------------------|----------------------------|
| Estatus (*) | Debe indicar el estatus con el cual la per | sona ingresa al SAI.       |
|             | Si es "LICENCIA PILOTO"                    | Si es "LICENCIA COMERCIAL" |
|             | Estatus (*)                                | Estatus (*)                |

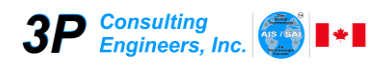

| Nacionalidad (**)   | Debe seleccionar la nacionalidad de la persona.                                                                                  |
|---------------------|----------------------------------------------------------------------------------------------------|
|                     | Para seleccionar la nacionalidad despliegue la lista de valores permitidos                                                       |
|                     | haciendo clic en 🗹 y seleccione la nacionalidad correspondiente.                                                                 |
| Cédula (**)         | Ingrese el número de cédula de la persona.                                                                                       |
|                     | Sólo se aceptan números.                                                                                                    |
| Primer Nombre (*)   | Ingrese el Primer Nombre de la persona.                                                                                          |
|                     | La cantidad máxima de caracteres permitidos es de 60. Al guardar el registro el dato es convertido a mayúsculas automáticamente. |
| Segundo Nombre      | Ingrese el Segundo Nombre de la persona.                                                                                         |
|                     | La cantidad máxima de caracteres permitidos es de 60. Al guardar el registro el dato es convertido a mayúsculas automáticamente. |
| Primer Apellido (*) | Ingrese el Primer Apellido de la persona.                                                                                        |
|                     | La cantidad máxima de caracteres permitidos es de 60. Al guardar el registro el dato es convertido a mayúsculas automáticamente. |
| Segundo Apellido    | Ingrese el Segundo Apellido de la persona.                                                                                       |
|                     | La cantidad máxima de caracteres permitidos es de 60. Al guardar el registro el dato es convertido a mayúsculas automáticamente. |
| Alias               | Ingrese el Alias (apodo) de la persona.                                                                                          |
|                     | La cantidad máxima de caracteres permitidos es de 60. Al guardar el registro el dato es convertido a mayúsculas automáticamente. |
| Lo conozco como (*) | Ingrese con que nombre el responsable del SAI conoce a la persona.                                                               |
|                     | La cantidad máxima de caracteres permitidos es de 60. Al guardar el registro el dato es convertido a mayúsculas automáticamente. |

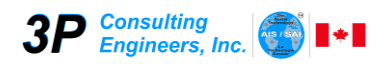

| Fecha de Nacimiento   | Indique la fecha de nacimiento de la persona.                               |                                                               |  |  |
|-----------------------|-----------------------------------------------------------------------------|---------------------------------------------------------------|--|--|
|                       | El formato debe ser: <i>dd/mm/yyyy</i>                                      |                                                               |  |  |
|                       | Donde:                                                                      | Ejemplo:                                                      |  |  |
|                       | mm india el mes<br>yyyy indica el año                                       | 01/02/1960                                                    |  |  |
| Cumple el             | Indique la fecha en la cual la p<br>necesariamente su fecha de nacimien     | ersona celebra su cumpleaños (no es<br>ito)                   |  |  |
|                       | El formato debe ser: <i>dd/mm</i>                                           |                                                               |  |  |
|                       | Donde:                                                                      | Ejemplo:                                                      |  |  |
|                       | dd indica el día<br>mm indica el mes                                        | 25/12                                                         |  |  |
|                       |                                                                             |                                                               |  |  |
| Sexo (*)              | Indique el sexo de la persona.                                              |                                                               |  |  |
|                       | Haga clic sobre una de las opciones mostrará con el círculo relleno.        | s presentadas. La opción seleccionada se                      |  |  |
|                       | Ejemplo:                                                                    |                                                               |  |  |
|                       | Sexo C                                                                      | Masculino O Femenino                                          |  |  |
|                       | En este caso se seleccionó el sexo Fe                                       | emenino.                                                      |  |  |
| Ocupación Actual (**) | Indique la ocupación actual de la pers                                      | ona.                                                          |  |  |
|                       | Si la persona tiene varias ocupacione                                       | s, debe indicar la ocupación principal.                       |  |  |
|                       | La cantidad máxima de caracteres pe<br>dato es convertido a mayúsculas auto | rmitidos es de 120. Al guardar el registro el<br>máticamente. |  |  |

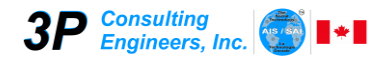

#### Pestaña: 2) ¿Cuántos somos?

| Quiénes somo | 6) ¿Cón<br>os? 2) ¿Cu | io nos comunicamos? Co<br>ántos somos? 3) ¿Dó | ntacto pe<br>nde estan | ersona – pers<br>nos?   4) ¿( | iona /<br>Qué ca | Voz / Mensaje / Correo electrónico /<br>apacidades tenemos?   5) ¿Cuáles so | Video /<br>n las foi | Redes socia<br>rmas de part | les<br>ticipación que pret | ferimos |
|--------------|-----------------------|-----------------------------------------------|------------------------|-------------------------------|------------------|-----------------------------------------------------------------------------|----------------------|-----------------------------|----------------------------|---------|
|              |                       |                                               |                        | 2) ¿Cu                        | iánto            | os somos?                                                                   |                      |                             |                            |         |
| Fee          | cha ingreso S/        | AI                                            | 12/07/2                | 2021                          | Form             | nato: dd/mm/yyyy (Ej.: 31/01/1969)                                          |                      |                             |                            |         |
| Co           | nfirmante (pe         | rsona de referencia) (*)                      | A/6                    | Id. SAI: 6                    |                  | FREDDY SANDOVAL (Nro.: A/6)                                                 |                      |                             | Buscar                     |         |
| Nivel Dunba  | r                     |                                               |                        |                               |                  |                                                                             |                      |                             |                            |         |
| Escala de    | Dunbar                | Fortaleza de la relació                       | n de AMIS              | STAD entre eq                 | go y k           | s integrantes de su red personal                                            | Nivel                | Resp. SAI<br>(**)           | Nivel Confirmante          | e       |
| 15           | 1,00%                 | Sere                                          | s queridos             | s (familiares)                | y ami            | gos de confianza                                                            | 1                    | 0                           | •                          |         |
| 35           | 2,33%                 |                                               |                        | Amigos cer                    | rcanos           | •                                                                           | 2                    | С                           | С                          |         |
| 100          | 6,67%                 |                                               | C                      | ontactos imp                  | ortan            | tes                                                                         | 3                    | С                           | С                          |         |
| 350          | 23,33%                |                                               |                        | Conocid                       | los              |                                                                             | 4                    | С                           | 0                          |         |
| 1000         | 66,67%                | Personas no fr                                | ecuentad               | as pero que i                 | recon            | ocería si me las encontrara                                                 | 5                    | C                           | C                          |         |
|              |                       |                                               |                        |                               |                  | No lo conozco                                                               | 6                    | œ                           |                            |         |
| 1500         | 100,00%               |                                               |                        |                               |                  |                                                                             |                      |                             |                            |         |
|              |                       |                                               |                        |                               |                  |                                                                             |                      |                             |                            |         |

Los campos identificados con un asterisco (\*) son obligatorios para guardar el registro en la plantilla.

Los campos identificados con dos asteriscos (\*\*) son obligatorios para que el registro sea ingresado al SAI al procesar la plantilla.

Para BORRAR cualquier dato, seleccione todo el dato a borrar y presione la tecla "DEL", "DELETE" o "SUPR" en su teclado.

#### Consideraciones Importantes de los confirmantes:

- 1. Usted no puede ser su propio confirmante, es decir; no se puede seleccionar usted como su confirmante.
- Si usted es confirmante de una persona, esa persona no puede ser su confirmante. Ejemplo: Si Pedro Colmenares (Nro. 18) es confirmante de Juana Calzadilla (Nro. 27); entonces, Juana Calzadilla (Nro. 27) no puede ser confirmante de Pedro Colmenares (Nro. 18).

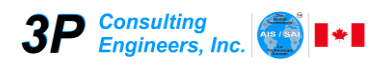

## Manual de Usuario Plantilla de Captura de Datos

| Campo                               | Descripción                                                                                                    |
|-------------------------------------|----------------------------------------------------------------------------------------------------|
| Fecha de Ingreso al SAI             | Esta fecha es colocada automáticamente al entrar a la pantalla de "Modificar Registro".                            |
|                                     | No puede ser modificada.                                                                                           |
| Confirmante (persona de referencia) | Debe indicar la persona de referencia. Debe hacer clic en el botón "Buscar" y seleccione la persona de referencia. |
|                                     | Para más detalle ver "Pantalla Seleccionar Confirmante".                                                           |
| Nivel Resp. SAI (**)                | Debe indicar el nivel Dunbar de la persona con respecto al responsable del SAI                                     |
|                                     | Para indicar el nivel Dunbar, haga clic en el 🖸 del nivel deseado.                                                 |
| Nivel Confirmante (**)              | Debe indicar el nivel Dunbar de la persona con respecto a su confirmante                                           |
|                                     | Para indicar el nivel Dunbar, haga clic en el 🔽 del nivel deseado.                                                 |

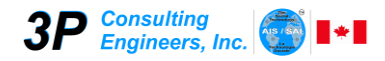

#### Pestaña: 3) ¿Dónde estamos?

| ATOS BASICOS REQUERIDOS POR EL SAI                            | ×                                                                                                    |
|---------------------------------------------------------------|----------------------------------------------------------------------------------------------------|
| <b>3P</b> Consulting<br>Engineers, Inc.                       | Tecnología Social Adaptativa e Inteligente, SAI<br>Modificar Registro                                                                                                    |
| 6) ¿Cómo nos comunica<br>) ¿Quiénes somos? 2) ¿Quiénes somos? | mos? Contacto persona – persona / Voz / Mensaje / Correo electrónico / Video / Redes sociales<br>3) ¿Dónde estamos? 4) ¿Qué canacidades tenemos? 5) ¿Quáles son las formas de participación que preferimos? |
|                                                               | 3) ¿Dánde estamos?                                                                                                    |
|                                                               | 5) coonde estamos?                                                                                                    |
| País (**)                                                     | REPUBLICA BOLIVARIANA DE VENEZUELA                                                                                                    |
| Región                                                        | <b>•</b>                                                                                                    |
| Municipio                                                     | <b></b>                                                                                                    |
| Parroquia                                                     |                                                                                                    |
| Sector                                                        |                                                                                                    |
| Dirección                                                     |                                                                                                    |
| Direction                                                     |                                                                                                    |
|                                                               |                                                                                                    |
|                                                               |                                                                                                    |
|                                                               |                                                                                                    |
| Atrás Siguiente                                               | Guardar Cerrar                                                                                                    |
|                                                               |                                                                                                    |

Los campos identificados con un asterisco (\*) son obligatorios para guardar el registro en la plantilla.

Los campos identificados con dos asteriscos (\*\*) son obligatorios para que el registro sea ingresado al SAI al procesar la plantilla.

| Campo     | Descripción                                                                                                    |
|-----------|----------------------------------------------------------------------------------------------------|
| País (**) | Debe seleccionar el País de residencia de la persona.                                                                        |
|           | Para seleccionar el País despliegue la lista de valores permitidos haciendo clic en<br>y seleccione el País correspondiente. |

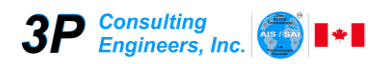

| Región    | Debe seleccionar la Región de residencia de la persona.<br>Para seleccionar la Región despliegue la lista de valores permitidos haciendo clic<br>en y seleccione la Región correspondiente.            |
|-----------|----------------------------------------------------------------------------------------------------|
| Municipio | Debe seleccionar el Municipio de residencia de la persona.<br>Para seleccionar el Municipio despliegue la lista de valores permitidos haciendo<br>clic en I y seleccione el Municipio correspondiente. |
| Parroquia | Debe seleccionar la Parroquia de residencia de la persona.<br>Para seleccionar la Parroquia despliegue la lista de valores permitidos haciendo<br>clic en I y seleccione la Parroquia correspondiente. |
| Sector    | Debe seleccionar el Sector de residencia de la persona.<br>Para seleccionar el Sector despliegue la lista de valores permitidos haciendo clic<br>en y seleccione el Sector correspondiente.            |
| Dirección | Debe indicar la Dirección de residencia de la persona.<br>La cantidad máxima de caracteres es de 250.                                                                                                  |

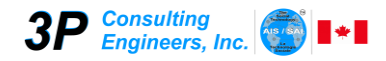

#### Pestaña: 4) ¿Qué capacidades tenemos?

|                                |                        |                       | Modificar Registro                                                                        |                               |                                                |
|--------------------------------|------------------------|-----------------------|-------------------------------------------------------------------------------------------|-------------------------------|------------------------------------------------|
| Ouiónos comos?                 | 6) ¿Cómo nos comunica  | nos? Contacto persona | <ul> <li>persona / Voz / Mensaje / Corre</li> <li>4) ¿Qué capacidades tenemos?</li> </ul> | eo electrónico / Video / Rede | es sociales<br>de participación que proferimes |
| cyulenes somos:                | 2) 2Cuantos somos?     | s) abonde estanios:   | T) Eque capacidades tenemos.                                                              | - S) coulles son las fornias  | de participación que preferinios               |
|                                |                        | 4) čQué               | é capacidades tenemos?                                                                    | •                             |                                                |
| • Profesión,                   | ocupación u oficio (1) |                       |                                                                                           | <b>.</b>                      |                                                |
|                                |                        |                       |                                                                                           |                               |                                                |
| <ul> <li>Profesión,</li> </ul> | ocupación u oficio (2) |                       |                                                                                           | T                             |                                                |
| • Profesión,                   | ocupación u oficio (3) |                       |                                                                                           | <b>•</b>                      |                                                |
|                                |                        |                       |                                                                                           |                               |                                                |
| <ul> <li>Profesión,</li> </ul> | ocupación u oficio (4) |                       |                                                                                           | <b>•</b>                      |                                                |
| • Profesión,                   | ocupación u oficio (5) |                       |                                                                                           | -                             |                                                |
|                                |                        |                       |                                                                                           |                               |                                                |
|                                |                        |                       |                                                                                           |                               |                                                |
|                                |                        |                       |                                                                                           |                               |                                                |
|                                |                        |                       |                                                                                           |                               |                                                |

Los campos identificados con un asterisco (\*) son obligatorios para guardar el registro en la plantilla.

Los campos identificados con dos asteriscos (\*\*) son obligatorios para que el registro sea ingresado al SAI al procesar la plantilla.

| Campo                                | Descripción                                                                                                    |
|--------------------------------------|----------------------------------------------------------------------------------------------------|
| Profesión, ocupación u<br>oficio (1) | Debe seleccionar la Profesión, ocupación u oficio de la persona.<br>Para seleccionar la Profesión, ocupación u oficio despliegue la lista de valores<br>permitidos haciendo clic en y seleccione la correspondiente. |

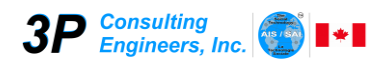

| Profesión, ocupación u<br>oficio (2) | Debe seleccionar la Profesión, ocupación u oficio de la persona.<br>Para seleccionar la Profesión, ocupación u oficio despliegue la lista de valores<br>permitidos haciendo clic en y seleccione la correspondiente.  |
|--------------------------------------|----------------------------------------------------------------------------------------------------|
| Profesión, ocupación u<br>oficio (3) | Debe seleccionar la Profesión, ocupación u oficio de la persona.<br>Para seleccionar la Profesión, ocupación u oficio despliegue la lista de valores<br>permitidos haciendo clic en ry seleccione la correspondiente. |
| Profesión, ocupación u<br>oficio (4) | Debe seleccionar la Profesión, ocupación u oficio de la persona.<br>Para seleccionar la Profesión, ocupación u oficio despliegue la lista de valores<br>permitidos haciendo clic en ry seleccione la correspondiente. |
| Profesión, ocupación u<br>oficio (5) | Debe seleccionar la Profesión, ocupación u oficio de la persona.<br>Para seleccionar la Profesión, ocupación u oficio despliegue la lista de valores<br>permitidos haciendo clic en y seleccione la correspondiente.  |

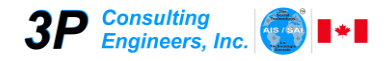

#### Pestaña: 5) ¿Cuáles son las formas de participación que preferimos?

| 1) ¿Quiénes somos                                             | <ul> <li>6) ¿Cómo nos comunicamos? Contacto persona – persona / Voz / Mensaje /</li> <li>? 2) ¿Cuántos somos? 3) ¿Dónde estamos? 4) ¿Qué capacidades tenem</li> <li>5) ¿Cuáles son las formas de participació</li> </ul> | Correo electrónico / Video / Redes sociales<br>os? 5) ¿Cuáles son las formas de participación que preferimos? |
|---------------------------------------------------------------|----------------------------------------------------------------------------------------------------|----------------------------------------------------------------------------------------------------|
| Proyectos<br>Proyecto (1) (*)<br>Proyecto (2)<br>Proyecto (3) | Eventos       Encuestas       Votaciones       Opiniones         RESCATE!               REGISTRO ELECTORAL PARA UNA SOCIEDAD CIVIL ACTIVA TRABAJANDO EN EQUIPO (RESCATE)                                                 | SELECCIONE NIVEL DE COMUNICACION (**)                                                                         |
| Atrás                                                         | Siguiente                                                                                                    | Guardar Cerrar                                                                                                |

Los campos identificados con un asterisco (\*) son obligatorios para guardar el registro en la plantilla.

Los campos identificados con dos asteriscos (\*\*) son obligatorios para que el registro sea ingresado al SAI al procesar la plantilla.

Puede seleccionar todas las formas de participación que desee; para ello, haga clic en cada uno de los casos deseados.

Cuando se visualice el cuadro de la selección y esté así: 🗹, indica que ha sido seleccionado; de lo contrario, no está seleccionada la opción.

Para BORRAR cualquier dato, seleccione todo el dato a borrar y presione la tecla "DEL", "DELETE" o "SUPR" en su teclado.

Cuando selecciona Proyectos, deberá indicar al menos un proyecto.

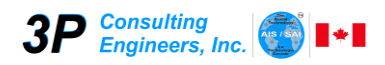

| Campo     |                                                                                    | Descr                                                                                                    | ipción                                                                                                    |  |
|-----------|------------------------------------------------------------------------------------|----------------------------------------------------------------------------------------------------|----------------------------------------------------------------------------------------------------|--|
| Proyectos | Haga clic sobre                                                                    | el nombre "Proyecto" para s                                                                                                    | eleccionarlo o para quitar la selección.                                                                                                    |  |
|           |                                                                                    | Seleccionado                                                                                                    | No Seleccionado                                                                                                    |  |
|           |                                                                                    | Proyectos                                                                                                    | □ Proyectos                                                                                                    |  |
|           | Al seleccionar p                                                                   | proyectos, deberá indicar al m                                                                                                    | nenos un proyecto.                                                                                                    |  |
|           | Campo                                                                              |                                                                                                    | Descripción                                                                                                    |  |
|           | Proyecto (1) (*                                                                    | *) Debe seleccionar el prov                                                                                                    | ecto donde participa la persona a registrar.                                                                                                    |  |
|           |                                                                                    | Para seleccionar el pr<br>permitidos haciendo clic<br>vez seleccionado el pr<br>descripción del mismo.                                                                                                    | royecto, despliegue la lista de valores<br>en 🗹 y seleccione el correspondiente. Una<br>oyecto, se mostrará debajo de éste la                                                                                    |  |
|           | Proyecto (2)                                                                       | Debe seleccionar el proyecto donde participa la persona a registrar.<br>Para seleccionar el proyecto, despliegue la lista de valores<br>permitidos haciendo clic en y seleccione el correspondiente. Una<br>vez seleccionado el proyecto, se mostrará debajo de éste la |                                                                                                    |  |
|           |                                                                                    | descripción del mismo.                                                                                                    |                                                                                                    |  |
|           | Proyecto (3)                                                                       | Debe seleccionar el proy                                                                                                    | ecto donde participa la persona a registrar.                                                                                                    |  |
|           |                                                                                    | Para seleccionar el pr<br>permitidos haciendo clic<br>vez seleccionado el pr<br>descripción del mismo.                                                                                                    | Para seleccionar el proyecto, despliegue la lista de valores permitidos haciendo clic en y seleccione el correspondiente. Una vez seleccionado el proyecto, se mostrará debajo de éste la descripción del mismo. |  |
| Eventos   | Haga clic sobre el nombre "Eventos" para seleccionarlo o para quitar la selección. |                                                                                                    | eleccionarlo o para quitar la selección.                                                                                                    |  |
|           |                                                                                    | Seleccionado                                                                                                    | No Seleccionado                                                                                                    |  |
|           |                                                                                    | ✓ Eventos                                                                                                    | 🗆 Eventos                                                                                                    |  |
|           |                                                                                    |                                                                                                    | ·                                                                                                    |  |

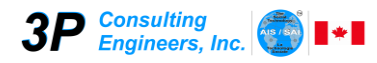

| Encuestas  | Haga clic s | obre el nombre "Encuestas" para  | seleccionarlo o para quitar la sel  | ección.  |
|------------|-------------|----------------------------------|-------------------------------------|----------|
|            |             | Seleccionado                     | No Seleccionado                     |          |
|            |             | 🗹 Encuestas                      | 🗆 Encuestas                         |          |
|            |             |                                  |                                     |          |
| Votaciones | Haga clic s | obre el nombre "Votaciones" para | seleccionarlo o para quitar la se   | lección. |
|            |             | Seleccionado                     | No Seleccionado                     |          |
|            |             | ✓ Votaciones                     | □ Votaciones                        |          |
|            |             |                                  |                                     |          |
| Opiniones  | Haga clic s | obre el nombre "Opiniones" para  | seleccionarlo o para quitar la sele | ección.  |
|            |             | Seleccionado                     | No Seleccionado                     |          |
|            |             | ☑ Opiniones                      | Opiniones                           |          |
|            |             |                                  |                                     |          |

#### NIVEL DE COMUNICACIÓN

En el siguiente cuadro haga clic en el nivel de comunicación que corresponda al usuario.

| SELECCIONE NIVEL DE COMUNICACION (**)                                  |
|------------------------------------------------------------------------|
| C 1. COMPUTADOR / INTERNET / CELULAR                                   |
| $\ensuremath{\mathbb{C}}$ 2. Computador / Internet / Celular (mensaje) |
| C 3. TELEFONIA LOCAL / COMPUTADOR                                      |
| C 4. TELEFONIA LOCAL                                                   |
| C 5. LAPIZ / PAPEL                                                     |
|                                                                        |
|                                                                        |

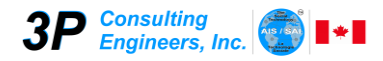

Pestaña: 6) ¿Cómo nos comunicamos? Contacto persona-persona / Voz / Mensaje / Correo Electrónico / WhatsApp.

| P Engineers, Inc.                              | Tecnologia Social Adaptativa e Inteligente, SAI<br>Modificar Registro                                                                                                    |
|------------------------------------------------|----------------------------------------------------------------------------------------------------|
| Quiénes somos? 2) ¿Cuántos s<br>6) ¿Cómo nos c | mos?   3) ¿Dónde estamos?   4) ¿Qué capacidades tenemos?   5) ¿Cuáles son las formas de participación que preferimos?<br>omunicamos? Contacto persona – persona / Voz / Mensaje / Correo electrónico / Video / Redes sociales |
| 6) ¿Cómo nos comuni                            | amos? Contacto persona – persona / Voz / Mensaje / Correo electrónico / Video / Redes sociales                                                                                                    |
| Teléfono de Habitación                         | + [], +58 (285) 961.0723 WHATSAPP                                                                                                    |
| Teléfono de Oficina                            | + [] () FACEBOOK                                                                                                    |
| Celular (1)                                    | + [] ( ]) [INSTAGRAM []]                                                                                                    |
| Celular (2)                                    | + () () YOUTUBE                                                                                                    |
| Teléfono Exterior                              | TWITTER                                                                                                    |
| Correo Electrónico (**)                        | giacomosantana@gmail.com<br>Ej. pedro@hotmail.com                                                                                                    |
|                                                |                                                                                                    |
| Atrás Siguiente                                | Guardar Cerrar                                                                                                    |

Los campos identificados con un asterisco (\*) son obligatorios para guardar el registro en la plantilla.

Los campos identificados con dos asteriscos (\*\*) son obligatorios para que el registro sea ingresado al SAI al procesar la plantilla.

| Campo                  | Descripción                                                     |
|------------------------|-----------------------------------------------------------------|
| Teléfono de Habitación | Debe indicar el número de teléfono de habitación de la persona. |
|                        | ()<br>+ ()<br>Ej. +58 (0285) 961.0723                           |
|                        | Debe indicar el código de área del país sin el signo +.         |
|                        | 2 Debe indicar el código de área de la región.                  |

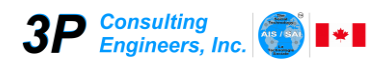

|                     | 3 Debe indicar el número de teléfono correspondiente.        |
|---------------------|--------------------------------------------------------------|
|                     |                                                              |
| Teléfono de Oficina | Debe indicar el número de teléfono de oficina de la persona. |
|                     | 1 2 3<br>+()<br>Ej. +58 (285) 961.0723                       |
|                     | Debe indicar el código de área del país sin el signo +.      |
|                     | Debe indicar el código de área de la región.                 |
|                     | 3 Debe indicar el número de teléfono correspondiente.        |
| Celular (1)         | Debe indicar el número de teléfono de celular de la persona. |
|                     | 1 2 3<br>+()<br>Ej. +58 (285) 961.0723                       |
|                     | Debe indicar el código de área del país sin el signo +.      |
|                     | Debe indicar el código de área de la región.                 |
|                     | 3 Debe indicar el número de teléfono correspondiente.        |
| Celular (2)         | Debe indicar el número de teléfono de celular de la persona. |
|                     | 1 2 3<br>+ ()<br>Ej. +58 (285) 961.0723                      |
|                     | Debe indicar el código de área del país sin el signo +.      |
|                     | 2 Debe indicar el código de área de la región.               |
|                     | 3 Debe indicar el número de teléfono correspondiente.        |

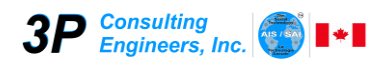

| Teléfono Exterior       | Debe indicar el número de teléfono en el exterior del país de la persona.<br>Tiene formato libre, se debe colocar el código según cada país. |
|-------------------------|----------------------------------------------------------------------------------------------------|
| Correo Electrónico (**) | Se debe colocar la dirección de correo electrónico de la persona.<br>La cantidad máxima de caracteres es de 250.                             |
| WhatsApp                | Se debe indicar el número de Whatsapp de la persona.                                                                                         |
|                         | Tiene formato libre, se debe colocar el código según cada país.                                                                              |
| Facebook                | Se debe indicar la dirección de Facebook de la persona.                                                                                      |
|                         | La cantidad máxima de caracteres es de 250.                                                                                                  |
| Instagram               | Se debe indicar la dirección de Instagram de la persona.                                                                                     |
|                         | La cantidad máxima de caracteres es de 250.                                                                                                  |
| Youtube                 | Se debe indicar el canal de Youtube de la persona.                                                                                           |
|                         | La cantidad máxima de caracteres es de 250.                                                                                                  |
| Twitter                 | Se debe indicar la dirección de Twitter de la persona.                                                                                       |
|                         | La cantidad máxima de caracteres es de 250.                                                                                                  |

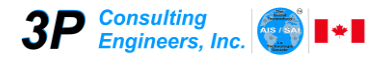

#### Pantalla Seleccionar Confirmante

Esta pantalla permite al Usuario seleccionar a una de las personas como confirmante.

| uscar Persona |                 |             |        |                        | × |
|---------------|-----------------|-------------|--------|------------------------|---|
| Primer Nombre | Primer Apellido |             | Buscar | Buscar en otras series |   |
|               |                 |             |        |                        |   |
|               |                 |             |        |                        |   |
|               |                 |             |        |                        |   |
|               |                 |             |        |                        |   |
|               |                 |             |        |                        |   |
|               |                 |             |        |                        |   |
|               |                 |             |        |                        |   |
|               |                 |             |        |                        |   |
|               |                 |             |        |                        |   |
|               |                 | Seleccionar | Cer    | rar                    |   |
|               |                 |             |        | 1                      |   |

**Botón "Buscar**": Al hacer clic en este botón (ubicado en la parte superior de la pantalla) y no indicar ningún valor en "Primer Nombre" o "Primer Apellido" se mostrarán todos los posibles confirmantes registrados en la serie; Si coloca el "Primer Nombre" y/o "Primer Apellido" se mostrarán los confirmantes que cumplan con los valores indicados.

**Botón "Buscar en otras series"**: Antes de hacer clic en este botón (ubicado en la parte superior de la pantalla), debe indicar un valor en "Primer Nombre" y en "Primer Apellido" y se mostrarán todos los posibles confirmantes registrados en las otras series.

Una vez mostrados los registros, haga clic en la línea de la persona a seleccionar y luego haga clic en el botón "Seleccionar". La línea se sombreará y el círculo al inicio de la línea cambiará de O (no seleccionado) a <sup>O</sup> (seleccionado).

Si desea salir sin seleccionar ningún registro, haga clic en el botón "Cerrar".

## Control de Calidad

La Plantilla de "Captura de Datos" contiene una serie de validaciones que garantizan la calidad de la data ingresada. Por ejemplo, no se pueden ingresar dos cédulas iguales; tampoco, es posible incluir un registro que no contenga los datos obligatorios (ver Apéndice I).

Sin embargo, el principal componente del control de calidad lo representan los reportes de "Captura de Datos" (ver Apéndice II) y los de "Verificación de Datos" (ver Apéndice III).

## **GLOSARIO DE TERMINOS**

**Capital Social:** Es el conjunto de los diversos recursos contenidos en las relaciones que las personas tienen entre sí, asequibles al compartir valores e interactuar a través de redes sociales, para el logro de propósitos individuales o comunes. En una red SAI, la base para la transformación de capital social en otras formas de capital (financiero, político, etc.) es el nivel de compromiso ("commitment") entre los actores sociales que la integran. En consecuencia, el fin último de la Tecnología Social SAI es transformar capital social, primero, a través de la generación de confianza ("trust") y, lograda ésta, facilitando la generación de compromiso.

**Cédula:** Es la identificación (cédula de identidad) de todo venezolano. Es uno de los campos identificado como no obligatorio en la plantilla de "Captura de Datos", pero obligatorio en la base de datos de la Aplicación SAI, excepto cuando la nacionalidad es "Extranjero".

**Confirmante (persona de referencia):** Es uno de los campos identificado como obligatorio en la plantilla de "Captura de Datos" y en la base de datos de la Aplicación SAI.

**Encuestas:** Al seleccionar esta opción se establece que la persona en cuestión desea y en consecuencia autoriza al *Administrador SAI* a solicitarle su participación y/o informarle sobre encuestas emitidas en la red SAI, relacionadas con proyectos a los cuales esté afiliado.

**Eventos:** Al seleccionar esta opción se establece que la persona en cuestión desea y en consecuencia autoriza al *Administrador SAI* a notificarlo y/o invitarlo a eventos relacionados con proyectos a los cuales esté afiliado.

**Nacionalidad:** Es uno de los campos identificado como obligatorio, tanto en la plantilla de "Captura de Datos" como en la base de datos de la Aplicación SAI. El Usuario deberá seleccionar una de las tres opciones: Venezolano, Extranjero o Extranjero\_CI. La última opción se refiere a extranjeros con cédula de identidad.

**Nivel Dunbar Confirmante / Responsable SAI:** El " Nivel Dunbar" es uno de los campos identificado como obligatorio, tanto en la plantilla de "Captura de Datos" como en la base de datos del SAI; y, establece el nivel en el cual está ubicada la persona, con respecto al responsable del SAI (ego) y al confirmante. En el SAI se le asigna un número entre el 1 y el 6 a cada díada, en la cual exista una relación de AMISTAD, indicando la fortaleza de esa relación entre los dos actores sociales en cuestión. De ese modo, puede medirse la correlación entre la escala de Dunbar y el número de gente SAI en cada Nivel, al considerar las relaciones entre ego y los integrantes de su red personal.

**Ocupación Actual**: Es la actividad económica fundamental de la persona; no debe confundirse con el campo "Profesión, ocupación u oficio".

**Opiniones:** Al seleccionar esta opción se establece que la persona en cuestión desea y en consecuencia autoriza al *Administrador SAI* a solicitarle y/o informarle sobre opiniones emitidas en la red SAI, relacionadas con proyectos a los cuales esté afiliado.

**Profesión, ocupación u oficio:** Es la formación académica de la persona, además de su ocupación u oficio aprendido en la práctica diaria; no debe confundirse con el campo "Ocupación Actual".

**Proyectos:** Un proyecto representa en el SAI una estructura social identificada con una red sociocéntrica, conformada por las relaciones sociales establecidas entre los interesados ("stakeholders") del proyecto. Es uno de los campos identificado como obligatorios (un proyecto) en la plantilla de "Captura de Datos" y también en la base de datos de la Aplicación SAI.

**Reportes Captura/Verificación de Datos:** El propósito del reporte Captura de Datos SAI es confirmar que los datos suministrados por el Usuario, en formato Excel, cumplen con los requerimientos establecidos por la base de datos del SAI. Estos reportes se emiten cada vez que se envía un lote de registros, para su validación a través del SAI; luego, una vez conformado por el Usuario, los registros son ingresados al SAI. Los reportes se le entregan al Usuario, para su control personal. Igualmente, el SAI compila estadísticas sobre los reportes emitidos, por ejemplo: Fecha, Cliente, Responsable, Lote No., número de registros aceptados y rechazados, etc. También, el SAI genera un historial, el cual permite llevar el control de las modificaciones a la base de datos del SAI.

**Tecnología Social SAI:** La tecnología Social Adaptativa e Inteligente (SAI) es un método para la creación, administración y uso de capital social en la industria (ámbito empresarial), la universidad (ámbito académico/investigación) y el gobierno (ámbito político/social). El objetivo fundamental de la Tecnología Social SAI es energizar las relaciones entre interesados ("stakeholders") que participan en proyectos SAI, con los recursos disponibles en las redes sociales de los responsables y colaboradores, ubicados en cualquier lugar del mundo, en un tiempo determinado.

**Votaciones:** Al seleccionar esta opción se establece que la persona en cuestión desea y en consecuencia autoriza al *Administrador SAI* a solicitarle y/o informarle sobre votaciones realizadas en la red SAI, relacionadas con proyectos a los cuales esté afiliado.

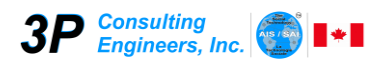

## HISTORIAL DE CAMBIOS

| VERSION | DESCRIPCION DEL CAMBIO                                                                                         | MOTIVO DEL CAMBIO                                                                         | PAGINAS | FECHA      |
|---------|----------------------------------------------------------------------------------------------------|-------------------------------------------------------------------------------------------|---------|------------|
| 1.0     | Elaboración del Documento.                                                                                     | N/A                                                                                       | N/A     | 15/03/2021 |
| 2.0     | Adaptación a los nuevos procedimientos de Captura de Datos.                                                    | N/A                                                                                       | N/A     | 18/06/2021 |
| 2.1     | Se agrega botón " <i>Buscar en otras series</i> " para permitir seleccionar el confirmante desde otras series. | Habilitar la posibilidad que el confirmante de una persona pueda pertenecer a otra serie. | 40      | 22/07/2021 |

## **APENDICE I: Datos obligatorios**

Debe distinguirse entre datos obligatorios para ser incluidos en la plantilla de "Captura de Datos" y datos obligatorios para poder utilizar la tecnología Social Adaptativa e Inteligente (SAI).

La tabla a continuación muestra la totalidad de los datos, resaltando los datos básicos requeridos, como mínimo, para poder ingresar a la plantilla de "Captura de Datos" y luego al SAI como un registro válido; y, por lo tanto, son verificados por los reportes de "Captura de Datos" y "Verificación de Datos". El resto de los campos, aun cuando no obligatorios, son importantes por considerarse atributos de los actores sociales.

| #  | Dato                                   | Plantilla de "Captura de Datos" | Aplicación SAI |
|----|----------------------------------------|---------------------------------|----------------|
| 1  | Serie / Nro.                           | SI                              | NO             |
| 2  | Id. SAI                                | NO                              | S              |
| 3  | Nacionalidad                           | NO                              | SI             |
| 4  | Cédula                                 | NO                              | SI             |
| 5  | Primer Nombre                          | SI                              | SI             |
| 6  | Segundo Nombre                         | NO                              | NO             |
| 7  | Primer Apellido                        | SI                              | SI             |
| 8  | Segundo Apellido                       | NO                              | NO             |
| 9  | Alias                                  | NO                              | NO             |
| 10 | Fecha de Ingreso SAI                   | NO                              | SI             |
| 11 | Lo Conozco Como                        | SI                              | SI             |
| 12 | Estatus                                | SI                              | SI             |
| 13 | Sexo                                   | SI                              | SI             |
| 14 | Fecha de Nacimiento                    | NO                              | NO             |
| 15 | Cumple el                              | NO                              | NO             |
| 16 | Nivel Dunbar Responsable SAI           | NO                              | SI             |
| 17 | Nivel Comunicación                     | NO                              | SI             |
| 18 | Confirmante (Lo Conozco Como)          | SI                              | SI             |
| 19 | Nivel Dunbar Confirmante               | NO                              | SI             |
| 20 | Verificador Original (Lo Conozco Como) | NO                              | NO             |
| 21 | Fecha Original Verificación            | NO                              | NO             |
| 22 | Teléfono Habitación                    | NO                              | NO             |
| 23 | Teléfono Oficina                       | NO                              | NO             |
| 24 | Celular (1)                            | NO                              | NO             |
| 25 | Celular (2)                            | NO                              | NO             |
| 26 | Teléfono Exterior                      | NO                              | NO             |
| 27 | Correo Electrónico                     | NO                              | SI             |
| 28 | País                                   | NO                              | SI             |
| 29 | Región                                 | NO                              | NO             |
| 30 | Municipio                              | NO                              | NO             |
| 31 | Parroquia                              | NO                              | NO             |
| 32 | Sector                                 | NO                              | NO             |
| 33 | Dirección Habitación                   | NO                              | NO             |
| 34 | WhatsApp                               | NO                              | NO             |
| 35 | Facebook                               | NO                              | NO             |
| 36 | Twitter                                | NO                              | NO             |
| 37 | Instagram                              | NO                              | NO             |
| 38 | LinkedIn                               | NO                              | NO             |
| 39 | YouTube                                | NO                              | NO             |

## Manual de Usuario Plantilla de Captura de Datos

| 40 | Ocupación Actual                  | NO | SI |
|----|-----------------------------------|----|----|
| 41 | Profesión, Ocupación u Oficio (1) | NO | NO |
| 42 | Profesión, Ocupación u Oficio (2) | NO | NO |
| 43 | Profesión, Ocupación u Oficio (3) | NO | NO |
| 44 | Profesión, Ocupación u Oficio (4) | NO | NO |
| 45 | Profesión, Ocupación u Oficio (5) | NO | NO |
| 46 | Proyectos (P1 / P2 / P3)          | SI | SI |
| 47 | Eventos                           | NO | NO |
| 48 | Encuestas                         | NO | NO |
| 49 | Votaciones                        | NO | NO |
| 50 | Opiniones                         | NO | NO |
| 51 | Nombres_CNE                       | NO | NO |
| 52 | Apellidos_CNE                     | NO | NO |
| 53 | Fecha Nacimiento_CNE              | NO | NO |
| 54 | CV_Código                         | NO | NO |
| 55 | CV_Nombre                         | NO | NO |
| 56 | CV_Estado                         | NO | NO |
| 57 | CV_Munic                          | NO | NO |
| 58 | CV_Parroq                         | NO | NO |
| 59 | CV_Direccón                       | NO | NO |

En resumen, la plantilla de "Captura de Datos" requiere de siete (7) datos obligatorios, a saber: *Primer Nombre*, *Primer Apellido*, *Lo Conozco Como*, *Estatus*, *Sexo*, *Confirmante (Lo Conozco Como)* y *Proyectos (P1)*. También, obsérvese que la tabla anterior incluye ocho (8) datos que, aun cuando no son considerados como obligatorios por la plantilla de "Captura de Datos", se requieren para el uso de la Aplicación SAI: *Nacionalidad*, *Cédula*, *Nivel Dunbar Responsable SAI*, *Nivel Comunicación*, *Nivel Dunbar Confirmante*, *Correo Electrónico*, *País* y *Ocupación Actual*. Igualmente, cabe señalar que la *Serie / Nro.*, el *Id. SAI* y la *Fecha de Ingreso SAI* son datos (3) asignados automáticamente al registro; y, en el caso del último, usándose para tal fin la fecha del computador.

La tabla es también usada para identificar los datos contenidos en el Reporte Directorio Gente SAI (los mismos 18 datos indicados en el párrafo anterior), para lo cual debe hacerse referencia a la nomenclatura presentada a continuación.

#### Nomenclatura Reporte Directorio Gente SAI:

| Datos generados automáticamente por la Aplicación.<br>Datos obligatorios ingreso plantilla de "Captura de Datos".<br>Datos Proyectos, los cuales tienen doble significado, por requerirse un proyecto<br>mínimo a nivel de la plantilla de "Captura de Datos"; y, opcionalmente, cualquier<br>captidad a pivel de la Aplicación |
|----------------------------------------------------------------------------------------------------|
| Datos obligatorios ingreso Aplicación.<br>Datos complementarios Aplicación.                                                                                                    |
| Datos CONE – Aparecen en el Directorio Gente SAI<br>Datos CNE – Aparecen en el Directorio Gente SAI<br>Datos CNE – No aparecen en el Directorio Gente SAI                                                                                                    |
|                                                                                                    |

## APENDICE II: Reportes Captura de Datos

Los reportes de Captura de Datos son una serie de reportes que permiten realizar una revisión detallada de los datos, una vez procesado un lote en el SAI. Estos reportes pueden ser emitidos de forma individual o por paquete de reportes (emisión de todos los reportes en un solo clic).

En la imagen que se muestran a continuación se ven las opciones de reportes de Captura de Datos que emite el SAI, con sus respectivas condiciones y parámetros para su emisión.

|                                                                                                    | 2078                                                                             |
|----------------------------------------------------------------------------------------------------|----------------------------------------------------------------------------------|
| 🖢 Captura 🎯 Verificación 🖪 Directorio 🕷 Básicos 🧿 Avanzados 🏮 Estadísticas 👘                                                       |                                                                                  |
| Captura de Datos<br>O Directorio<br>Cédulas (Verificación CNE)                                                                     | País  Región  Municipio                                                          |
| <ul> <li>Estatus</li> <li>Comparativo de Lotes<br/>(Plantilla Captura de Datos)</li> <li>Lotes Procesados<br/>por Serie</li> </ul> | Parroquia                                                                        |
| Modificaciones     Nuevos Ingresos     Paquete de Reportes de     Image Serie - No cumplen con                                     | Fecha Hasta     14/07/2021     Mes Basta       Con     0     0       Serie     0 |
| Captura de Datos                                                                                                    | Nro. Lote                                                                        |

## APENDICE III: Reportes Verificación de Datos

Los reportes de Verificación de Datos son una serie de reportes que permiten verificar de forma detallada los datos, una vez procesado un lote en el SAI. Estos reportes pueden ser emitidos de forma individual o por paquete de reportes (emisión de todos los reportes en un solo clic).

En la imagen que se muestran a continuación se ven las opciones de los reportes de Verificación de Datos que emite el SAI, con sus respectivas condiciones y parámetros para su emisión.

| Captura Verificación Directorio & Básicos O Avanzados O Estadísticas      País     Registro Diario     Alfabético     Confirmante (N1)     Confirmante     Región Confirmante     Región Confirmante     Región Alfabético     Parvoquía     Sector     Uder/Orger                      |   |
|----------------------------------------------------------------------------------------------------|---|
| Registro Diario     Paquete de Reportes de Verificación de Datos     País       Altabético     Confirmante (N1)     Región       Confirmante (N2)     Región Confirmante     Parroquia       Región Confirmante     Sector     Lider/Origer       Parroquia     Sector     Lider/Origer |   |
| O Proyecto Alfabético (Resumen)       Fecha Desc         O Proyecto Alfabético (Estadística)       Fecha Hasta         O Lideres SAI (Liderazgo)       Con                                                                                                    |   |
| Serie<br>Nro. Lote                                                                                                    | 0 |